# USBなんでもマイクロスコープLITE300

### 取り扱いマニュアル Version 1.0. m

保証期間: 12ヶ月

※納品書・レシート等が保証書の代わりとなります。

# ● 本体をパソコンにUSB接続する

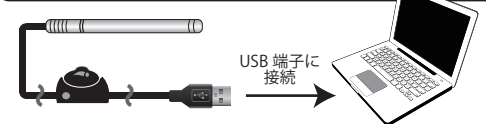

上記の様に本体とパソコンをUSB接続します。自動的にドライバのイ ンストールが開始し、約1~5分程で完了します。

# 🕒 ソフトウェアをインストールする。

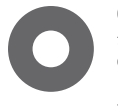

CD-ROM内の「**supereyes**〇〇**.rar**」をダブル クリックして下さい。デスクトップに「supereyes ○○」というフォルダが作成されます。 (※約1分程度時間がかかります。バージョンにより ソフトウェアの〇〇の数字が異なります。)

作成したフォルダ内の「supereyes.exe」というデータ開いて、ソフ トウェアを起動します。

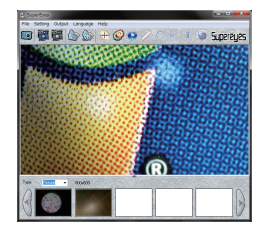

### サポートのご案内

記載内容に不備がある場合、新しいマニュアルを公開してい る場合がございます。ダウンロードページをご確認ください。 http://www.thanko.jp/support/download.html

お買い上げいただいた商品の調子が悪い、壊れたと思われる 症状が発生した場合は、Q&Aページをご確認ください。 http://www.thanko.jp/support/qa.html

改善が見られない場合は、まずはメールにてお問い合わせく ださい。

### メールでのお問い合わせ

お客様のお名前、商品名、ご利用のOS(Vista,7)、お問い合 わせ内容を記載し、下記アドレスまでご連絡下さい。 support@thanko.jp

### 修理のご案内

動作しない、お買い上げ時から問題が発生しているなどの場 合は、ご連絡不要にて対応をさせていただきます。下記ペー ジをご確認いただき、商品の送付を御願いします。

http://www.thanko.jp/support/repair.html

## サンコーカスタマーサポート

**〒101-0021** 東京都千代田区外神田3-14-8 新末広ビル3F (月~金10:00-12:00、13:00-18:00 祝日を除く) TEL:03-5297-7143 FAX:03-5297-7144

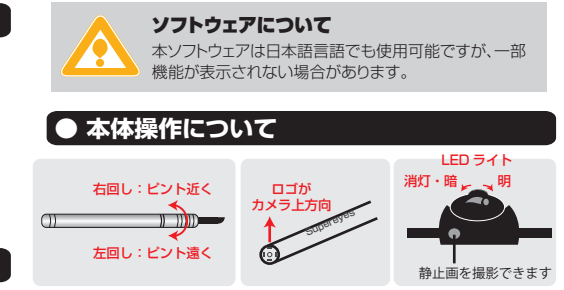

| ● ソフトウェアについて |           |              |            |           |        |            |            |             |     |    |      |      |
|--------------|-----------|--------------|------------|-----------|--------|------------|------------|-------------|-----|----|------|------|
|              | Setting   | ・バー<br>Outpr | ut Lan     | guage     | Help   | <i>(</i> ) | 6          |             | C   | 6  | т    | Ģ    |
| 静止画撮影        | 動画撮影・スタート | 動画撮影・ストップ    | 静止画フォルダ・開く | 動画フォルダ・開く | グリッド表示 | 設定         | 動画プレーヤーの起動 | 長<br>を<br>」 | 円測定 | 角度 | 文字入力 | 原寸表示 |

# ● 仕様

| サイズ      | 幅11×奥行き11×高さ131 (mm)、約18g |
|----------|---------------------------|
| 対応OS     | Windows XP / Vista / 7    |
| 電源       | USBより給電                   |
| インターフェース | USB2.0                    |
| センサー     | CMOSセンサー                  |
| 保存解像度    | 動画、静止画:最大1600x1200        |
| 焦点距離     | 10mm~                     |
| 倍率       | 1~300倍                    |
| ライト      | 4×LEDライト(明るさ調整可能)         |
| 露出·補正    | 白動露出/白動補正/白動カラーバランス・彩度・コ  |

ントラスト補正

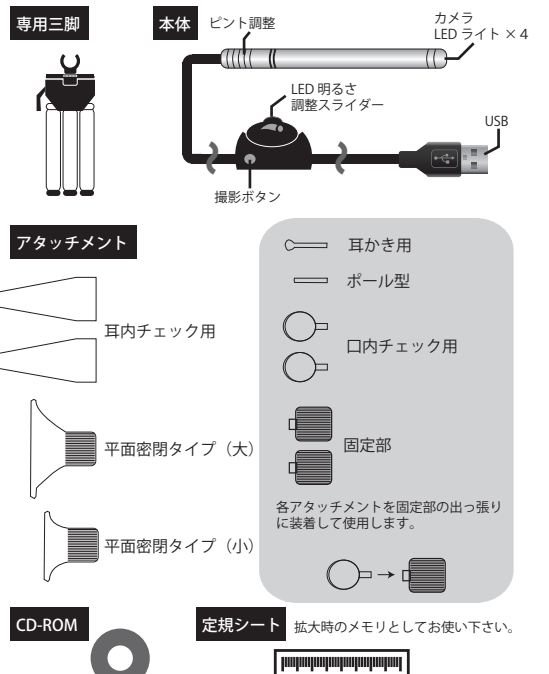

#### File Preview 撮影プレビュー Stop 一時停止 静止画撮影 Shoot Measure image イメージ観覧モード 動画撮影スタート Record Start Record Stop ストップ

# Setting

| Device Source   | カメラの選択             |  |  |
|-----------------|--------------------|--|--|
| Dovice Setting  | 明るさ、コントラスト等の画像の調整を |  |  |
| Device Setting  | 行うことが可能です。         |  |  |
| Video Format    | 動画解像度を指定できます       |  |  |
| Picture Path    | 静止画の保存先            |  |  |
| Video Path      | 動画の保存先             |  |  |
| Frame Rate      | 動画のフレームレート         |  |  |
| Add Text        | テキスト入力             |  |  |
|                 | キャリブレーション設定        |  |  |
| Measure Setting | ※長さ測定時に使用します。付属の定規 |  |  |
|                 | シートを計測して測定精度を高めます。 |  |  |
| Zoom            | ※使用しません※           |  |  |
|                 |                    |  |  |

| ●Output |          |
|---------|----------|
| Print   | ※使用しません※ |
|         |          |

# ● Language 中 Er

日

About

● 付属品

| 文      |            |
|--------|------------|
| nglish | 各言語に切替できます |
| 本語     |            |

### Help

ソフトウェアのバージョン情報を表示

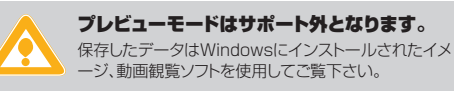

### ■プレビュー・バー(撮影したデータが表示されます。)

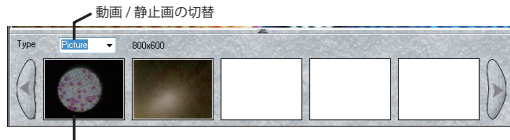

撮影方法は裏面

▶ データ(ダブルクリックで再生 / 表示できます。)

# ● 撮影する

# 静止画 -0

撮影ボタ

ソフトウェアの上部メニューバーの「静止 画撮影」またはリモコンの「撮影ボタン」を 静止撮影 押すことで静止画の撮影を行うことが可 能です。

# ● 計測・キャリブレーション(較正)する

### キャリブレーション例

6

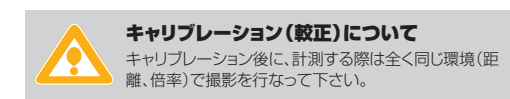

付属の定規シートを静止画で撮影します。ソフトウェア上部の 「Setting」-「Measure Setting」を選択します。

下右図の様に10~20mmの間で左クリックを2回押し直線で結びま す。次に表示される[Rule setting]の画面で[100](0.1mm単位) と入力し「Save」を選択します。

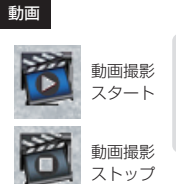

ソフトウェアの上部メニューバーの「動画 撮影・スタート」を押すことで動画撮影を開 始します。また動画撮影・ストップ」を押すこ とで停止します。

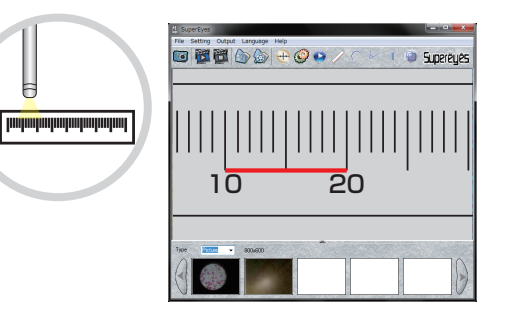

計測する

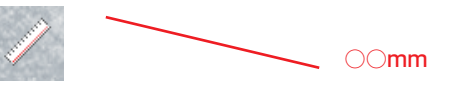

測定したい範囲2点を左クリックすることで長さを測定できます。

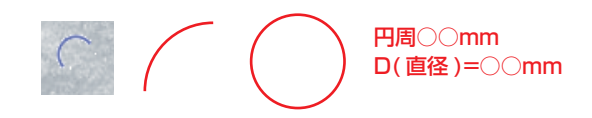

2点を左クリックし円を描くことで円周と直径を測定できます。

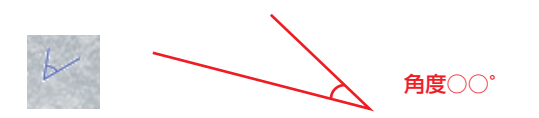

3点を左クリックすることで角度を計測できます。

## 計測ラインについて

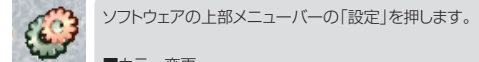

■カラー変更

左中部の「Maker Color」のBlack, Green, Bed、 Whiteの中から選択できます。

■ライン保存 左下部の「Save Measure Line」、「Save Measure date」にチェックを入れることで静止画保存時に計測ラ インも一緒に保存されます。

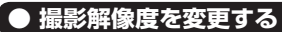

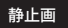

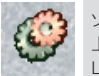

ソフトウェアの上部メニューバーの「設定」を押します。左 上部の「Output Image Size」をNomal(800x600)、 Large(1600x1200)に切替できます。

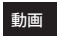

ソフトウェアの上部の「Setting」-「Vedio format」を選 択します。(320x240)~(1600x1200)の範囲で解 像度を変更できます。